## 锐浪报表插件安装说明

可到官方网站直接下载安装即可

## 1 客户端安装

http://www.rubylong.cn/gridreport/download-enduser.htm

| Grid++Report6 报表最终用户部署安装包                                                                                                    |                            |                                                                                                    |
|----------------------------------------------------------------------------------------------------|----------------------------|----------------------------------------------------------------------------------------------------|
| 开发者安装包                                                                                                    | 软件名称                       | 软件说明                                                                                                    |
| 最终用户安装包数据库驱动程序                                                                                                    | Grid++Report6 WEB报表插件安装包   | 用报表插件开发的报表如果没有显示出来,可以用此安装包在客户端安装。运行报表的浏<br>览器必须支持插件,请看很表插件浏览器兼容性。                                                          |
| 报表开发资源                                                                                                    | Grid++Report6 WEB报表客户端安装程序 | 每个客户端电脑必须安装一次WEB报表客户端程序,这样相关的功能才能执行。                                                                                       |
| 软件更新过程<br>报表开发工具介绍                                                                                                    | Grid++Report6 客户端发布完整安装包   | 包括C/S报表组件、WEB报表播件与WEB报表都户端的发布程序,报表设计器程序与报<br>表文档阅读器程序。安装后C/S报表与WEB报表都能运行,支持WEB报表服务器产生的<br>报表文档文件(grp与.grd文件)关联直接打开或直接进行打印。 |
|                                                                                                    | Grid++Report6 WEB报表服务器安装程序 | 在WEB服务器上安装相关的程序,将WEB报表服务器的相关程序部署到WEB服务器电脑<br>上。                                                                            |
|                                                                                                    | 关于最终用户部署安装包的说明             |                                                                                                    |
| <ul> <li>部署安装包是支撑用Grid++Report开发的软件的运行,部署包只包含运行Grid++Report所需的文件,比开发者安装包小得多。</li> <li>用C/S报表组件开发的软件,通过应该将发布.DLL文件跟随开发出的程序一起发布</li> <li>用WEB报表插件开发的软件,通该在WEB服务器上部署报表插件安装包,具体请参考帮助文档中的说明。</li> </ul> |                            |                                                                                                    |
| grbsctl6.exe 直接以                                                                                                    | 从默认安装以可                    |                                                                                                    |
| 第一次打印 提示:                                                                                                    |                            |                                                                                                    |

点击

III 其他入库单 / SIO20191219-001 / 其他入库单

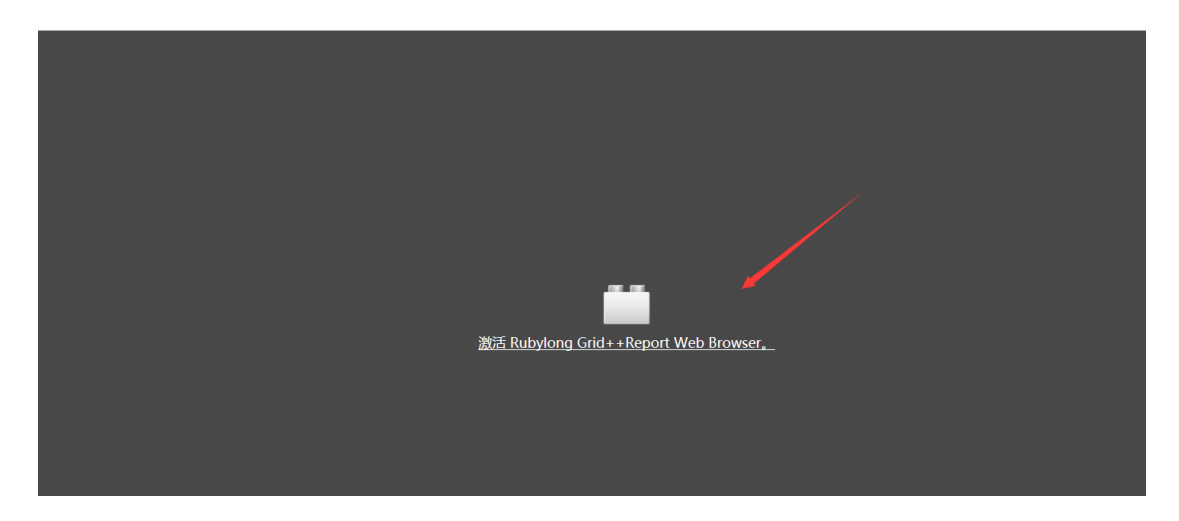

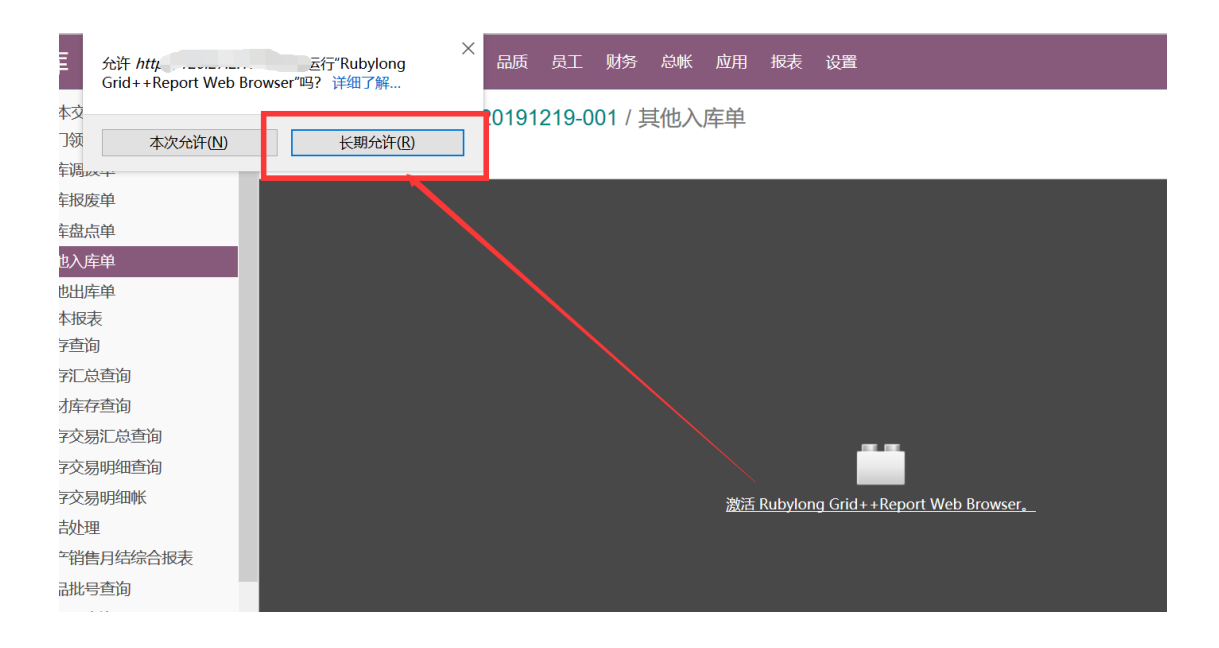

## 2.报表设计工具安装

## 安装 Grid++Report6.0.exe

http://www.rubylong.cn/gridreport/download.htm

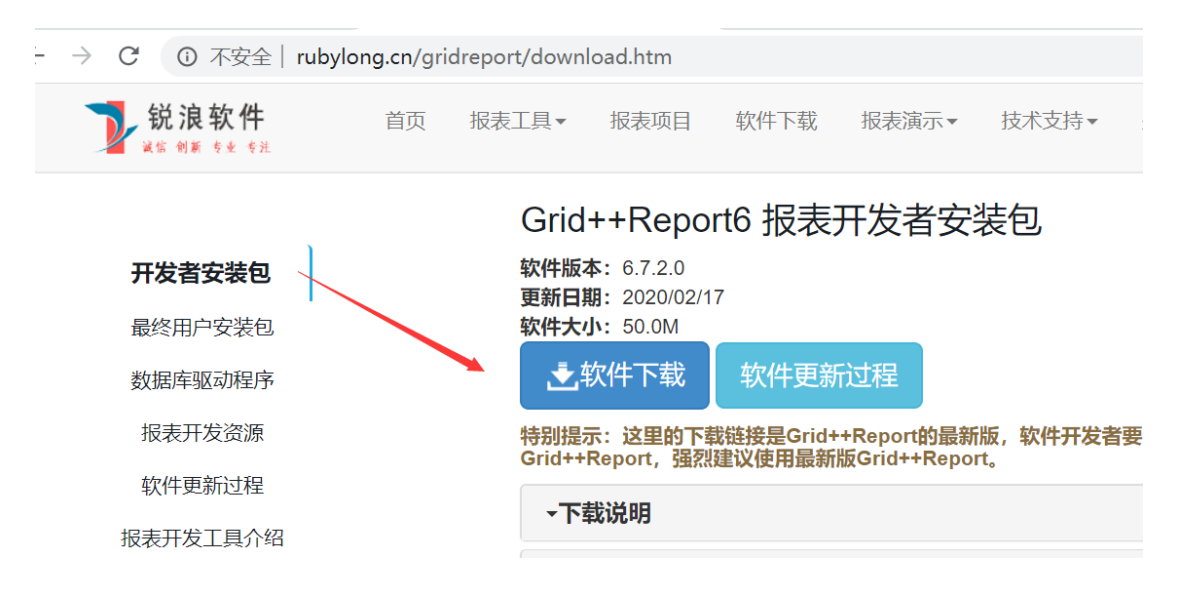

示例: C:\Grid++Report 6\Samples\Reports

file:///C:/Grid++Report%206/doc/GettingStart.htm

3.文档编辑记事本 安装 官网直接下载最新版 Notepad++

https://notepad-plus.en.softonic.com/